ARL

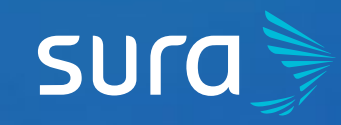

## Steps to Validate your Default Status and your Portfolio Status on ARL SURA

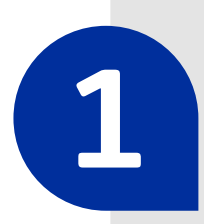

Visit arlsura.com

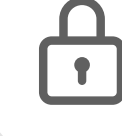

arlsura.com

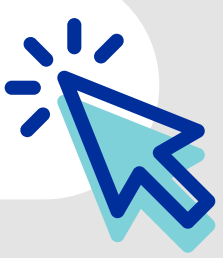

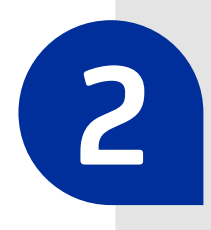

Sign into the portal. You must click on the button **Iniciar sesión** (Sign In), located on the top right corner of the screen.

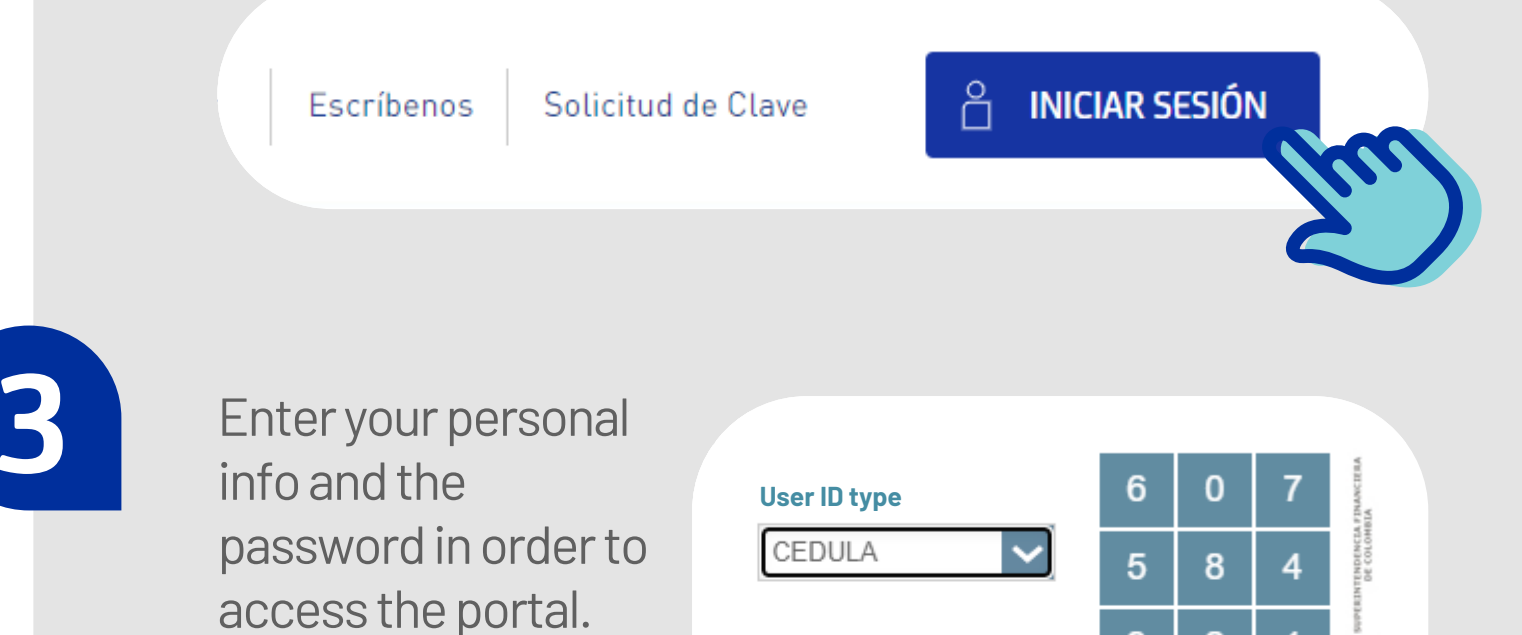

|  | User ID number | 9        | 2   | 1    | ADO 14 |
|--|----------------|----------|-----|------|--------|
|  |                | 3        | Lim | piar | VIGIL  |
|  | Password       | INGRESAR |     |      |        |
|  |                |          |     |      |        |

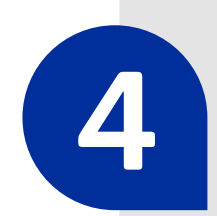

Once verified, head to the menu **Mi empresa** (My Company) and click on the option **Estado de cuenta** (Account Status).

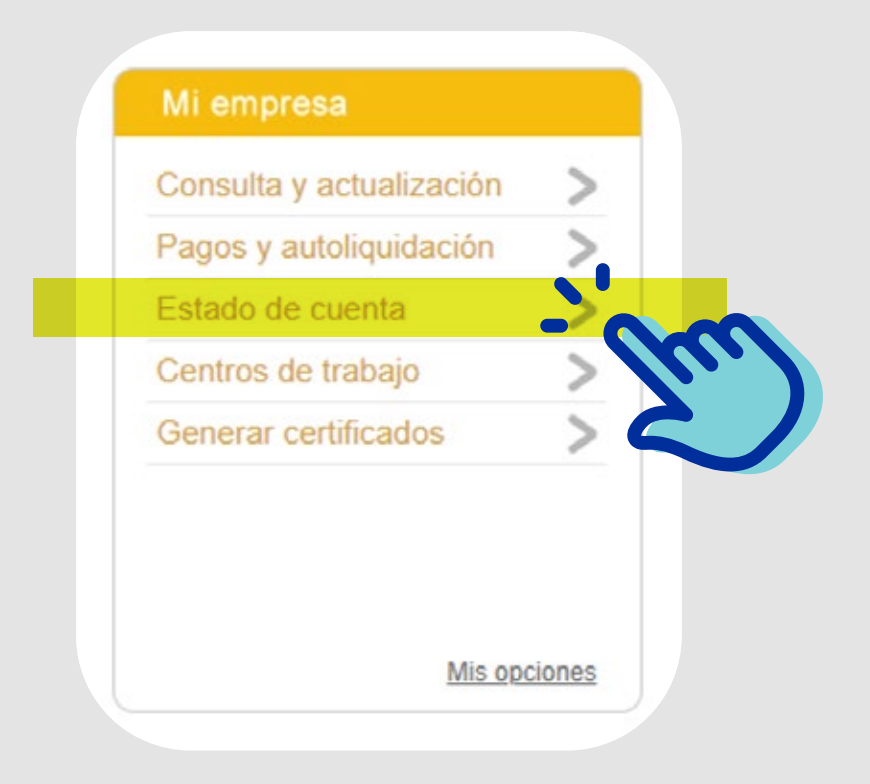

If there are no inaccuracies or default in payments, the system will show that you are in good standing. Otherwise, the platform will show an alert according to your status.

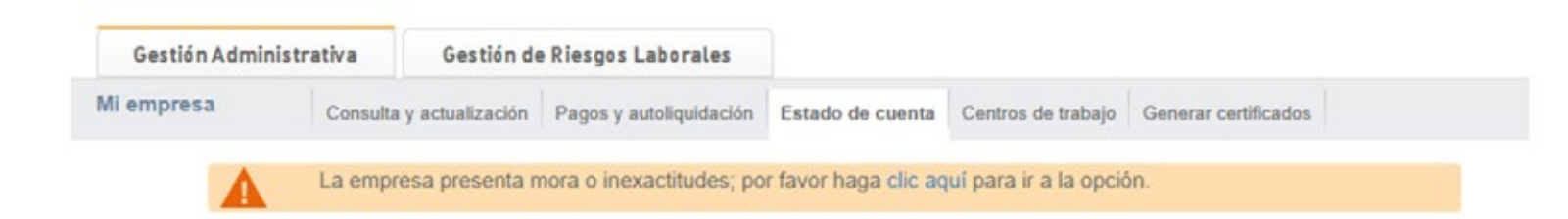

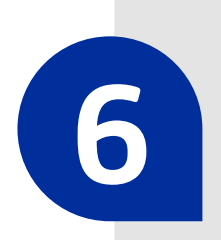

Click on the link that shows the alert, in order to learn more about your account status and to clear any outstanding balances.

por favor haga clic aquí para ir a la opción.

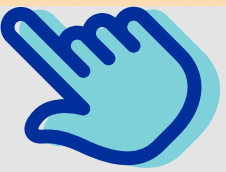

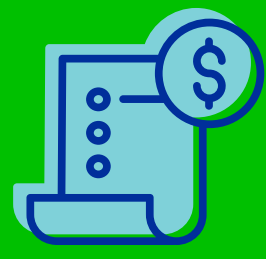

Keeping your payments up to date and correctly carrying out your processes, will allow you to keep taking advantage of our services.